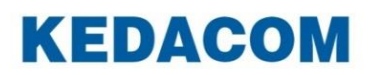

Video Conferencing System

# 摩云会议视讯软件终端 (Windows 版)

用户手册

## 声明

**KEDACOM**<sup>®</sup>、Kedacom<sup>®</sup>、TrueSens<sup>®</sup>、**摩 一视讯<sup>®</sup>**、网呈<sup>®</sup>、NexVision<sup>®</sup>为苏州科达科技股份 有限公司的商标,不得擅自使用。

苏州科达科技股份有限公司版权所有,保留所有权利。

未经本公司书面许可,不得通过电子、机械或其他任何方式复制或传播本文档的全部或任何部分 用于任何用途,亦不得将本文档翻译为其它语言或转换为其它格式。

我们尽最大努力来保证本手册信息的正确性,并声明不对其中的印刷或书写错误负责。本手册信息如有更新,恕不另行通知。如需获取最新信息请登录我们的网站 <u>https://www.kedacom.com/cn/</u>或者 <u>http://www.mo-meeting.cn/</u>。

前言

### 手册对应产品

本手册对应终端软件版本号: V6.1.0.2.0

### 适用平台

摩云 V6.1 平台

### 读者对象

Windows 软件系统操作人员、管理人员

### 本书约定

| 符号 | 说明                          |  |  |  |  |  |
|----|-----------------------------|--|--|--|--|--|
| >  | 多级菜单,如:系统设置 🎾 >高级设置 🍫 >网络设置 |  |  |  |  |  |
| 粗体 | 界面文字、菜单、选项等,如:功能导航栏         |  |  |  |  |  |
| [] | 动作性操作,如【确定】                 |  |  |  |  |  |

### 图标约定

| 符号 | 说明                                       |  |  |  |  |  |  |
|----|------------------------------------------|--|--|--|--|--|--|
|    | "说明"图标:对正文进行强调和补充说明                      |  |  |  |  |  |  |
| 1  | "注意"图标:表示有潜在风险,如果忽视注意文字,可能导致数据丢失、设备性能降低  |  |  |  |  |  |  |
|    | "警告"图标:表示有潜在风险,如果忽视警告文字,可能导致设备损坏或不可预知的结果 |  |  |  |  |  |  |

### 获得帮助

获得更多信息,请登录 <u>http://www.mo-meeting.cn/</u>网站。

# 目录

| 1. | 简介        | 1   |
|----|-----------|-----|
| 2. | 运行环境要求    | 2   |
| 3. | 软件安装      | 3   |
| 4. | 软件登录      | 4   |
| 4  | 4.1. 登录设置 | 4   |
| 4  | 4.2. 软件登录 | 5   |
| 5. | 发起会议      | 6   |
| 6. | 加入会议      | 7   |
| 7. | 发起投屏      | 8   |
| 8. | 会议管理      | 9   |
| 9. | 退出软件      | .11 |

## 1. 简介

摩云会议视讯软件终端(Windows版)是一款远程可视通信软件设备终端,依托强大的云计算平台,结合移动互联网应用技术及专业的用户体验设计,具有极强的可扩展性和易用性。用于企业用户的实时沟通。

摩云会议终端(Windows 版)运行于普通 PC,通过配置 USB 摄像头和耳麦,即可实现基于 PC 的视频会议应用。终端主要支持会议管理、多方会议等功能,增强了网络适应性及主机适应性。通过终端可以为用户实现高质量、高可靠性的视频会议体验。

## 2. 运行环境要求

| 分类     | 推荐配置              |  |  |  |
|--------|-------------------|--|--|--|
| 硬件系统环境 | CPU: Intel i3 及以上 |  |  |  |
| 软件系统环境 | Windows 7 及以上     |  |  |  |

## 3. 软件安装

### 安装操作步骤:

- 1. 将设备连接网络,通过摩云官网下载安装包;
- 2. 下载完成后,点击【安装】运行安装;
- 3. 当设备主界面出现 图标时,即表示已成功安装软件终端。

## 4. 软件登录

### 4.1. 登录设置

在设备主界面,点击 图标,进入**摩云会议**登录界面;在摩云会议登录界面,点击登录界面 右上方 按钮,进入设置界面,可以进行如下设置:

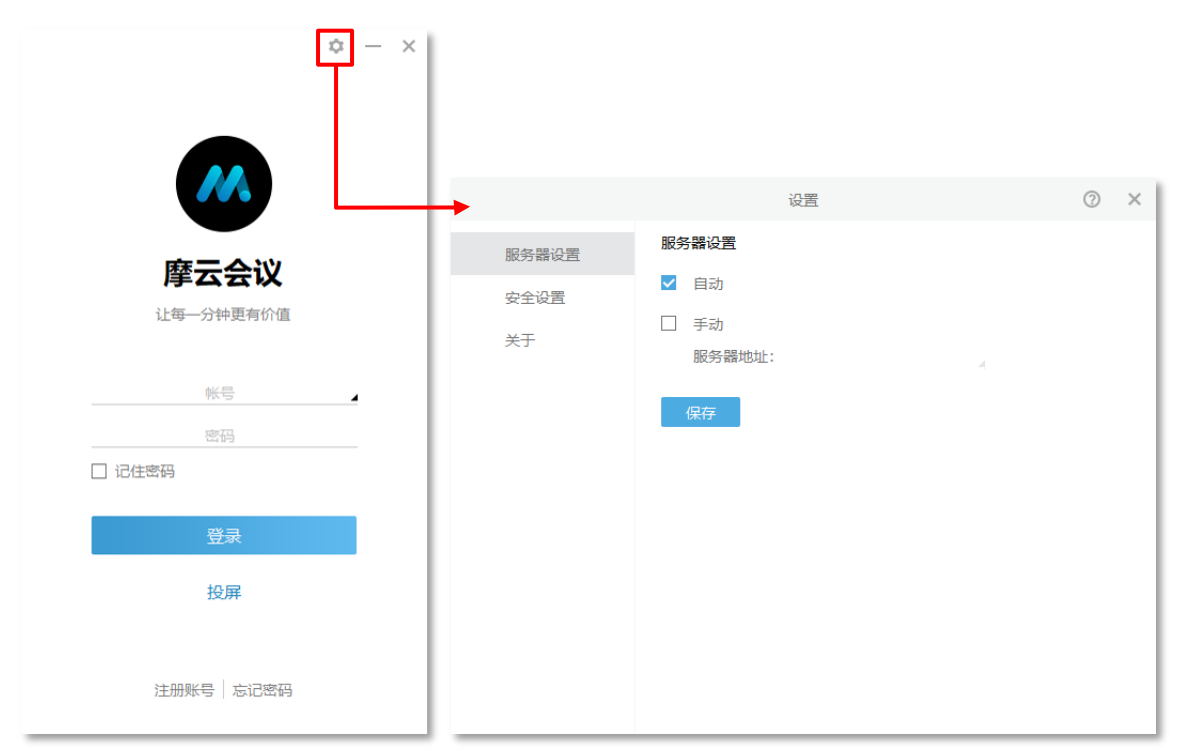

- 服务器配置:可选择自动或手动配置平台服务器地址,默认自动;
- 安全设置:可选择是否打开远程调试。开启后,允许 Telnet 连接终端进行远程调试,默认关闭;
- 帮助<sup>②</sup>:点击即可查看《摩云会议视讯软件终端(Windows版)用户手册》;
- 关于:点击可查看本软件所属公司及版权信息、产品版本号信息。

### 4.2. 软件登录

- 1. 在设备主界面,点击 图标,进入**摩云会议**登录界面;
- 2. 点击右上方<sup>()</sup>按钮,进入**设置**界面,进行操作;
- 3. 设置完成后,点击,保存设置,并返回登录界面;
- 4. 输入登录信息;如下图所示:

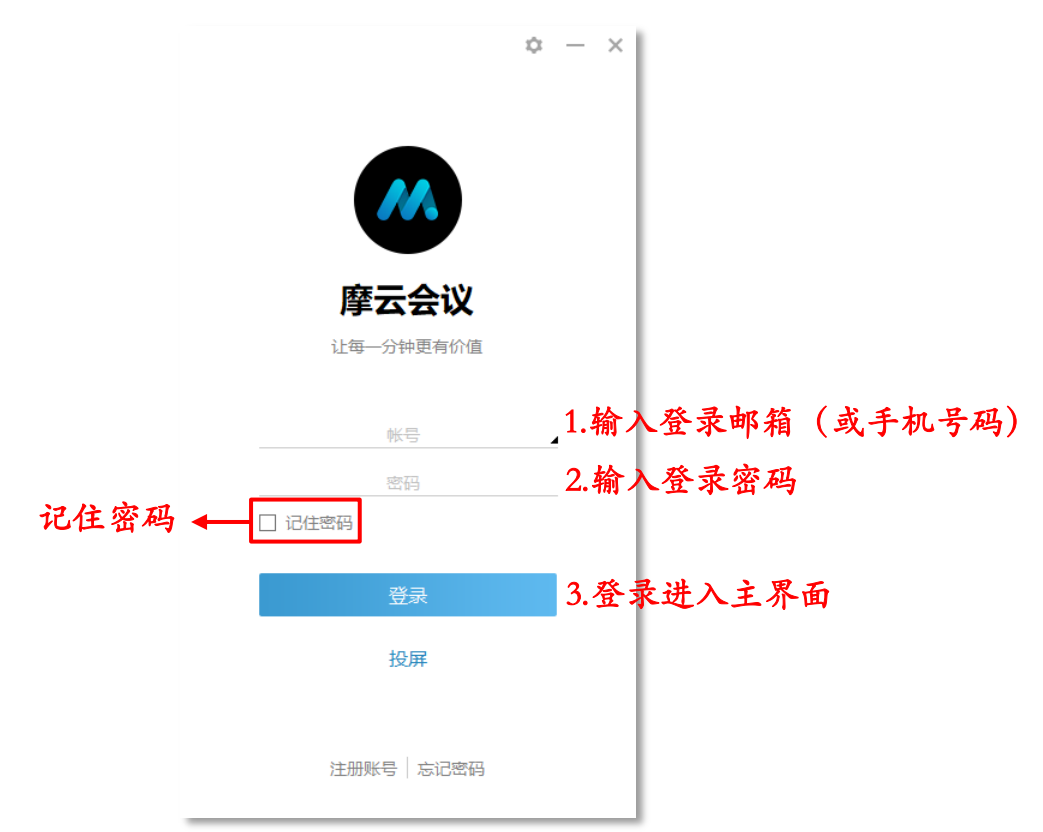

5. 点击【登录】进行登录。

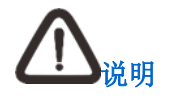

- 在用户登录界面,点击【投屏】,弹出投屏界面,输入投屏码投屏;
- 在用户登录界面,点击【忘记密码】,可通过手机号或用户注册邮箱找回密码;
- 若没有账号,点击【注册账号】,可注册摩云会议账号。

## 5. 发起会议

在软件主界面,可以直接发起会议。

|           |         |           | ☆ —    | ×   |       |         |
|-----------|---------|-----------|--------|-----|-------|---------|
|           |         |           |        |     |       |         |
|           |         | 莫小林       |        |     |       |         |
|           | ——专     | 属会议号00009 | 63     |     |       |         |
|           |         |           |        |     |       |         |
|           |         |           |        |     |       |         |
|           | +       | 8         |        |     |       |         |
|           | 发起会议    | 加入会议      | 发起投屏   |     |       |         |
|           |         |           |        |     |       |         |
|           |         |           |        |     |       |         |
|           |         |           |        |     |       |         |
|           |         |           |        |     |       |         |
| _         |         |           |        |     |       |         |
| 点击发起会议+,直 | 接进入视频呼叫 | 叫状态,画     | 乎叫成功后, | 进入视 | 频会议界面 | 面,开始会议。 |

# 6. 加入会议

- 1. 在软件主界面,点击**加入会议**,进入加入会议界面; ¢  $- \times$  $\alpha - x$ 莫小林 加入会议 专属会议号0000963 请输入会议号码 开启麦克风 开启摄像头 发起会议 加入会议 发起投屏 返回
- 2. 输入要加入的会议号码,点击【加入会议】,可直接加入该会议。

# 

- 会议号码由与会成员通过会议邀请分享给参会人员。具体操作请参考第8章节;
- 在入会前可选择开启/关闭麦克风/摄像头,默认开启。

## 7. 发起投屏

- 2. 输入投屏码,点击【开始投屏】进行投屏。

在视频会议主界面,可选择开启/关闭麦克风/扬声器、屏幕共享、开启/关闭摄像头、查看会议详 情、离开会议。

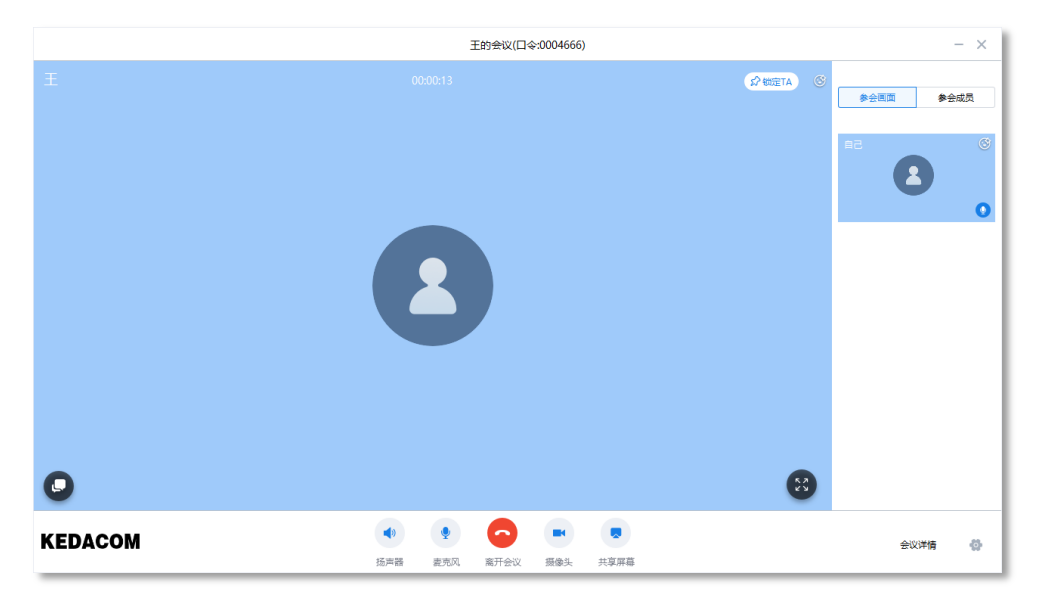

### 扬声器

在视频会议主界面,点击扬声器 🍼 ,关闭/开启扬声器。

### 麦克风

在视频会议主界面,点击麦克风 🎐 ,关闭/开启麦克风。

### 会议详情

在视频会议主界面,点击右下角【会议详情】,可查看会议名称、会议口令。点击【复制】/【复 制会议信息】可复制会议口令/会议信息进行分享。

### 摄像头

在视频会议主界面,点击摄像头 ,关闭/开启摄像头。

### 共享屏幕

在视频会议主界面,点击共享屏幕 💙,可发起屏幕共享;点击停止共享,即可停止屏幕共享。

### 消息

在视频会议主界面,点击消息,可以在会议中发送即时消息。

#### 全屏

在视频会议界面,点击全屏,整个视频窗口呈全屏显示。

#### 参会画面

在视频会议界面右侧,可查看参会画面,点击列表中某一参会成员,可将该成员视频画面大窗显 示。

### 参会成员

在视频会议界面右侧,可查看会议成员,点击列表中某一参会成员,可将该成员视频画面大窗显示;光标选中某一参会成员,可选择静音或挂断该成员;点击【静音全员】,可将除自己之外的 所有成员静音。

### 设置

在视频会议界面,点击右下角设置<sup>1</sup>,弹出设置窗口,可设置音频(麦克风、扬声器)、视频 设备(摄像头)、美颜模式。

### 离开会议

在视频会议界面,点击 按钮:

- 若您作为会议发起方,可在弹出的快捷菜单中选择结束会议或退出当前会议;
- 若您作为会议与会方,则仅可以退出当前会议。

## 9. 退出软件

在软件主界面,点击右上角×,可直接退出软件。

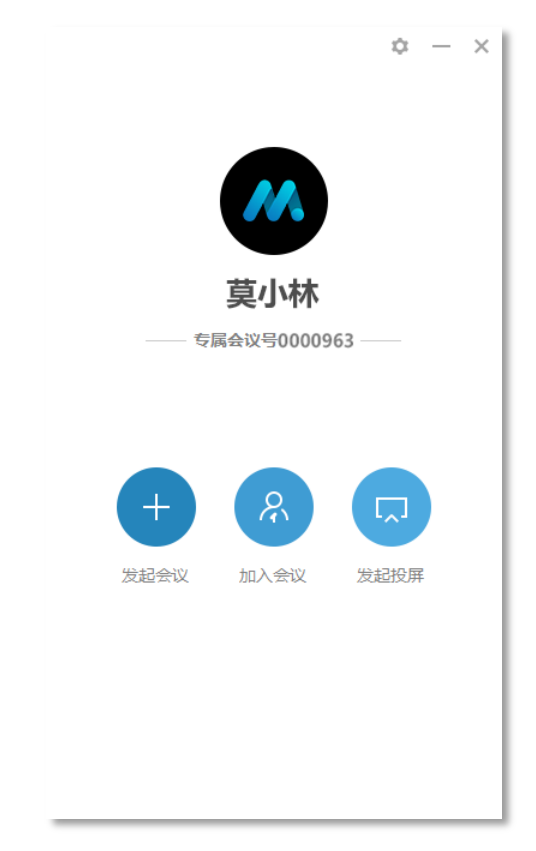

## 客户咨询热线:400-828-2866

# **KEDACOM** | 苏州科达科技股份有限公司

Suzhou Keda Technology Co.,Ltd. 中国苏州市高新区金山路131号 (215011) 电话: 86-512-68418188 传真: 86-512-68412699 https://www.kedacom.com/cn/